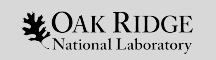

# Introduction to Job Submission on Summit

#### Suzanne Parete-Koon NCCS HPC Engineer

ORNL is managed by UT-Battelle LLC for the US Department of Energy

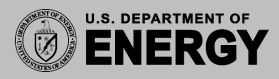

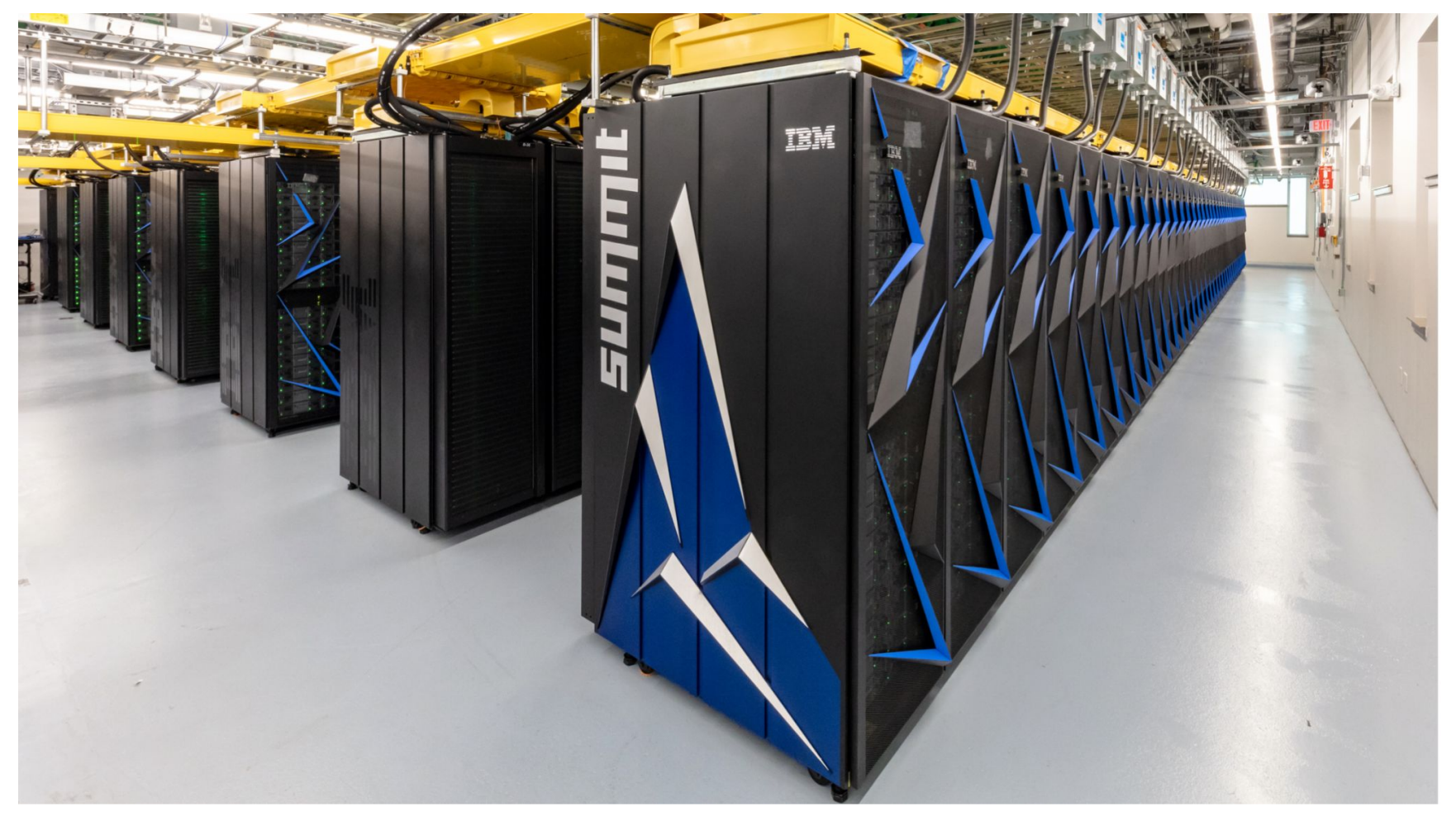

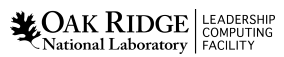

# Jsrun is the job launcher for Summit

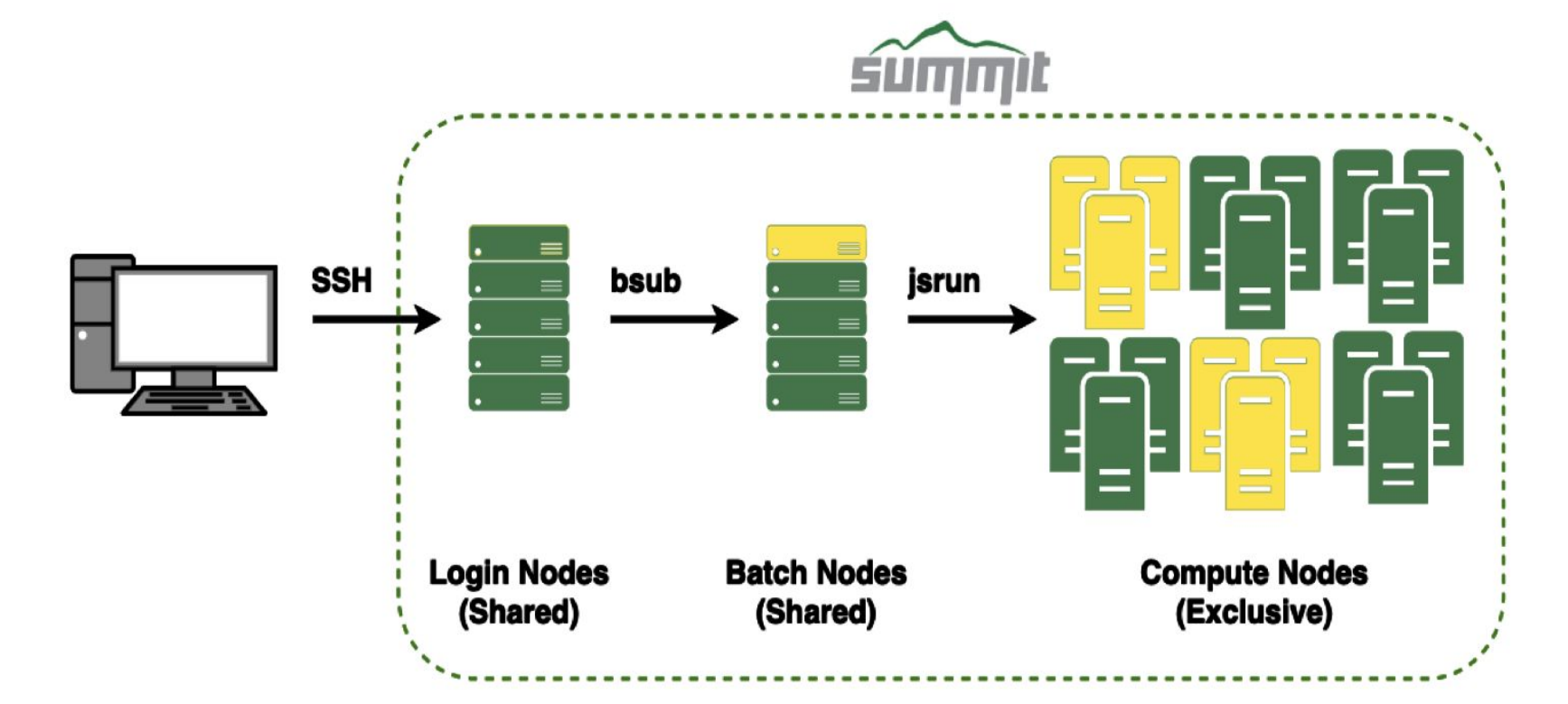

# bsub -Submit a Job to LSF

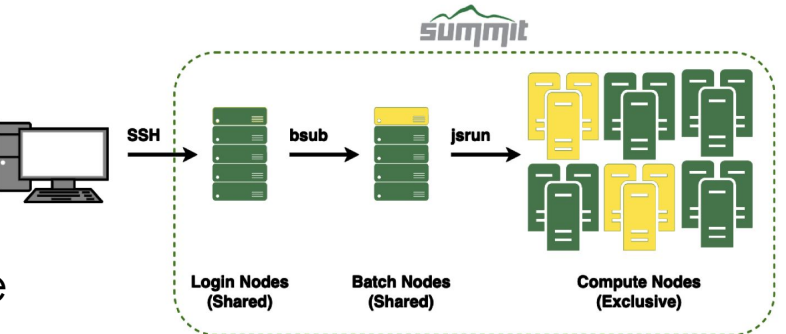

 bsub allocates 1 batch node plus the number of requested compute nodes.

bsub -alloc\_flags defines allocation-wide configurations

- Applied to every compute node
  - CPU Simultaneous Multithreading Level (smt)
  - <u>GPU Multi-Process Service</u> (gpumps)
  - Burst Buffer (nvme)
  - Others (spectral, maximizegpfs,...)
- Multiple options require quoting, space separated
  - #BSUB -alloc\_flags "gpumps smt1 nvme"

# Jsrun is the job launcher for Summit

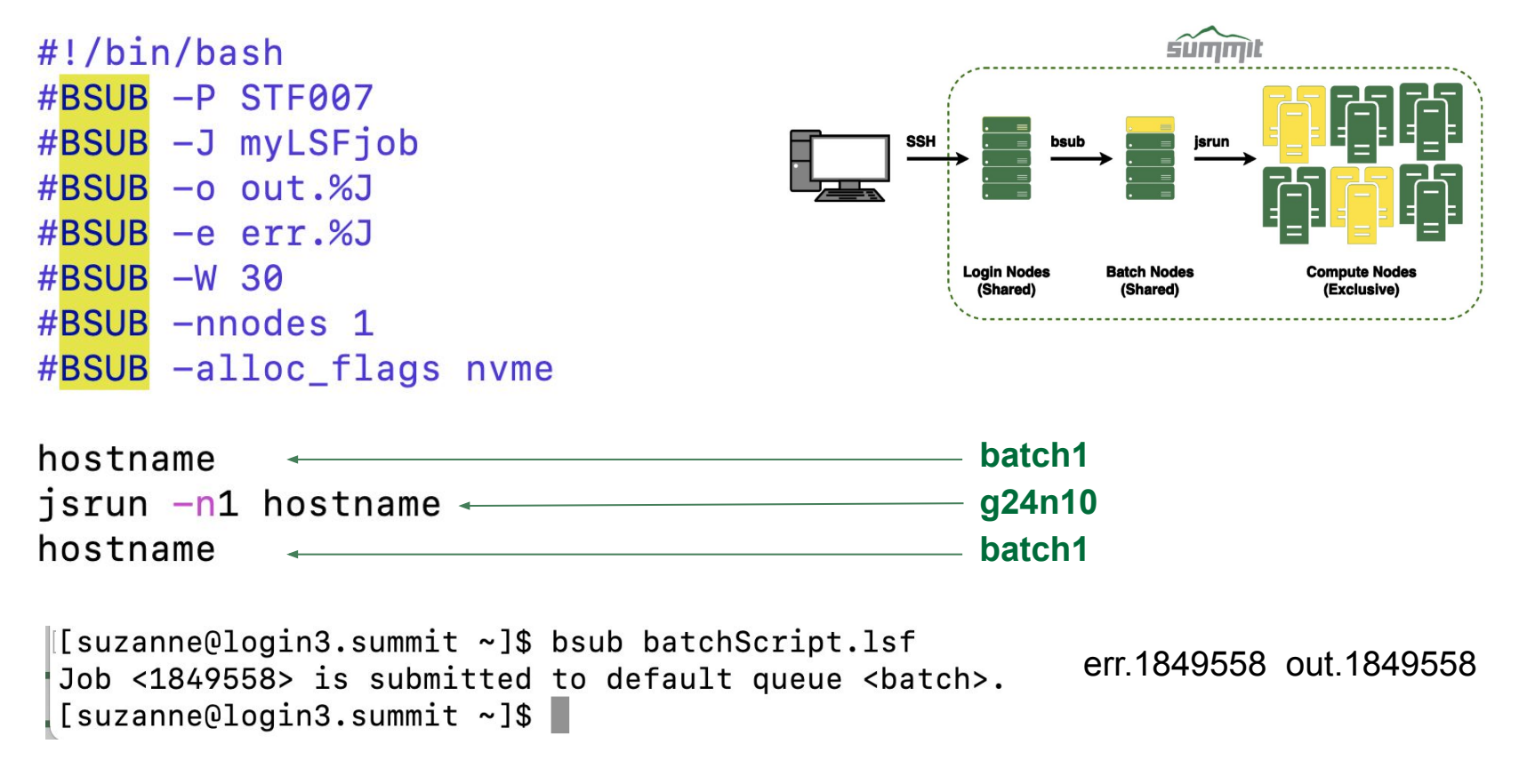

\*OAK RIDGE LEADERSHIP National Laboratory FACILITY ACCOUNT AND A COMPUTING ACCOUNT AND A COMPUTING AND A COMPUTING AND A COMPU

# Summit Node

- IBM Power System AC922
  Compute Node
- 2 Sockets
  - 3 NVIDIA V100 GPUs
  - 21 usable cores
    - {1, 2, 4}-way Multithreading (SMT)
  - 256 GB DDR4 RAM
- 1.6 TB NVMe (Burst Buffer)
- Exclusive access during job
- X-bus(64GB/s)

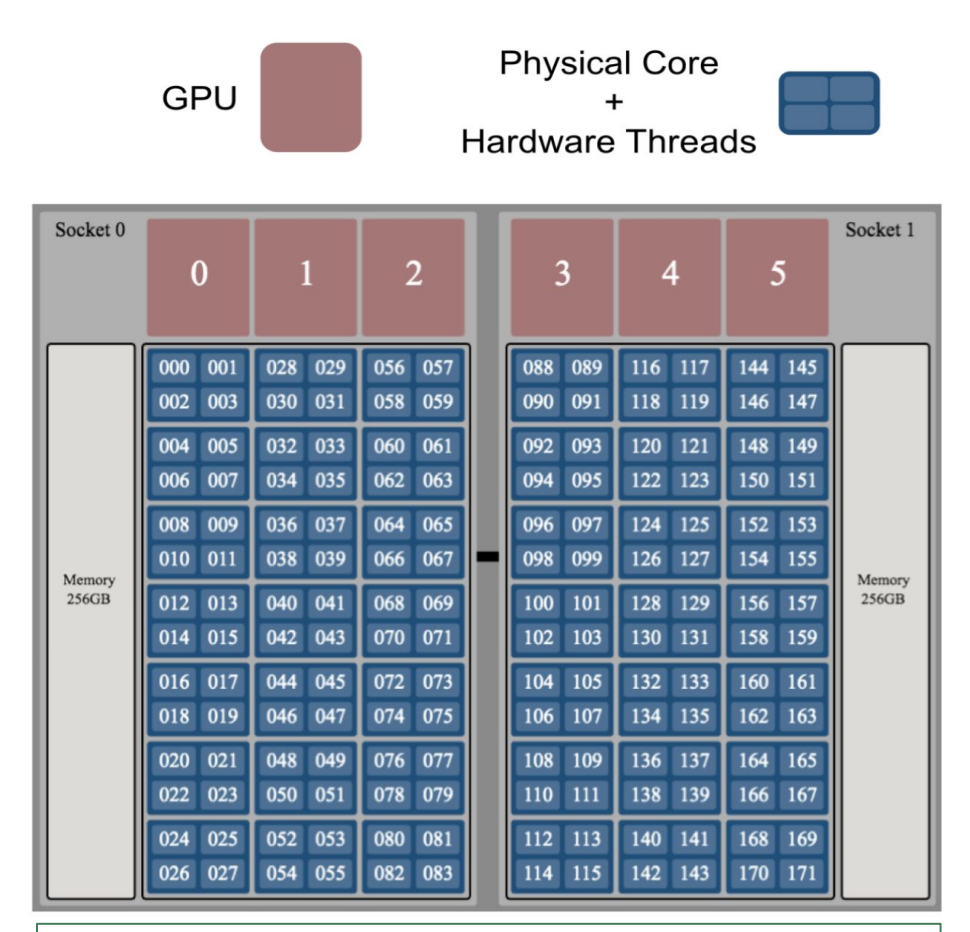

#### NVMe 1.6 TB

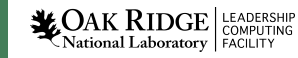

### **Resource Sets**

jsrun [-n #resource sets] [tasks, threads, and GPUs in each resource set] program [program args]

Socket 0 Socket 1 X-bus  $\leftrightarrow$ Memory Memory (256GB) (256GB)

jsrun -n6 -c7 -a1, -g1 ./a.out

**COAK RIDGE** National Laboratory

### **Resource Sets**

jsrun [-n #resource sets] [tasks, threads, and GPUs in each resource set] program [program args]

- Used to shape the compute node to your application by grouping
  - Physical cores
  - GPUs
  - RAM
- Must contain 1 or more physical cores and 0 or more GPUs
- Allow for <u>multiple job steps on a</u> <u>single node (Adv.)</u>
- Highly flexible with <u>Explicit Resource</u> <u>Files (Adv.)</u>
- Not as scary as they seem

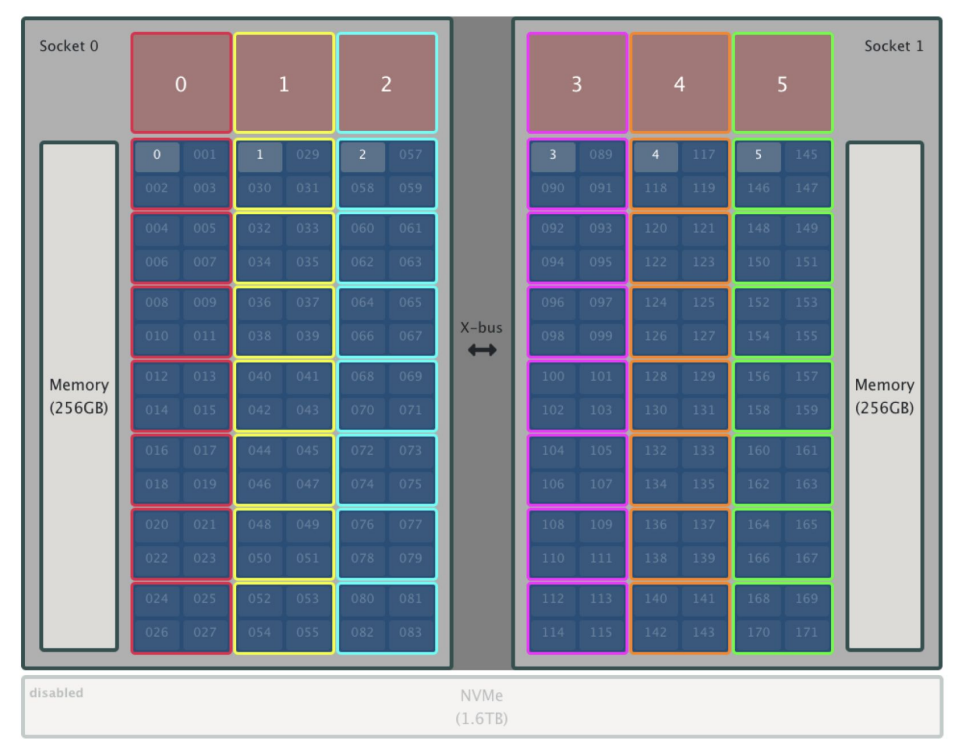

jsrun -n6 -c7 -a1, -g1 ./a.out

COAK RIDGE LEADERSHIP

### **Resource Sets**

jsrun [-n #resource sets] [tasks, threads, and GPUs in each resource set] program [program args]

### Some limitations

- A resource set may span sockets, but *cannot* span nodes
  - Creating resource sets within sockets can avoid cross-socket communication
- Memory access requires a physical core or GPU on its host socket
- Resource Sets are homogeneous by default
  - Heterogeneous resourcesets possible with ERF (Adv.)

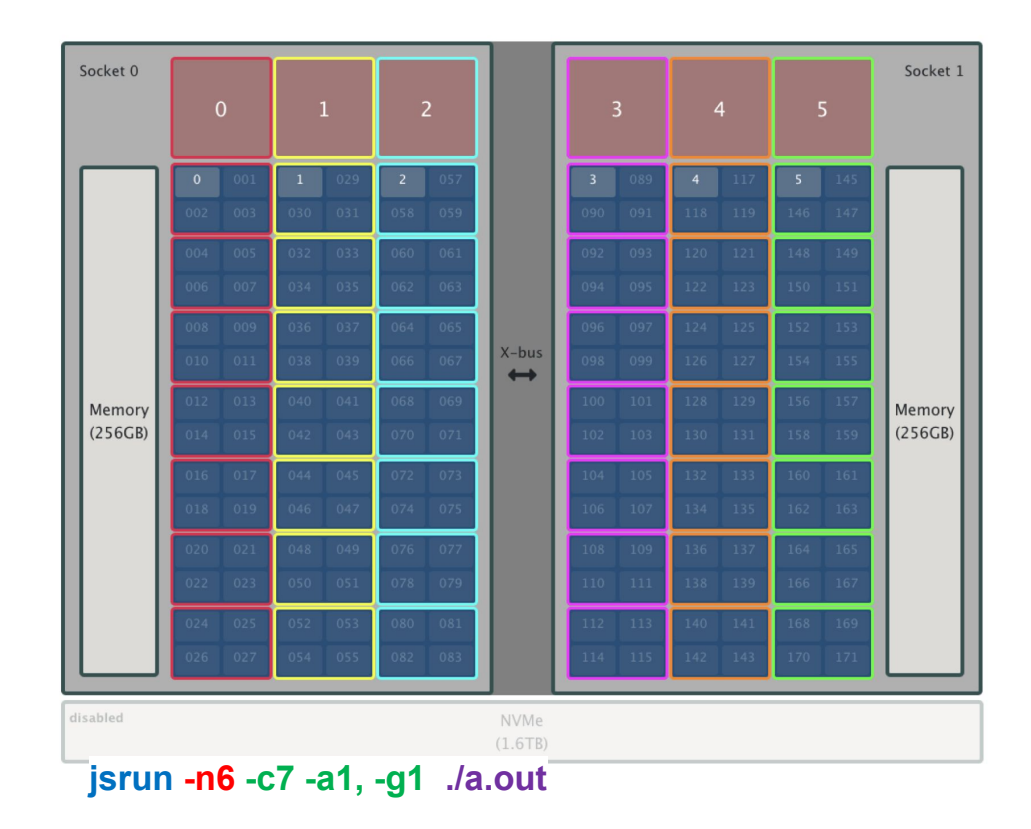

### Designing a Resource Set

jsrun [-n #resource sets] [tasks, threads, and GPUs in each resource set] program [program args]

| Flags               |       |                                                                                   |                                                  |
|---------------------|-------|-----------------------------------------------------------------------------------|--------------------------------------------------|
| Long                | Short | Description                                                                       | Default Value                                    |
| nrs                 | -n    | Number of resource sets                                                           | All available physical cores                     |
| tasks_per_rs        | -a    | Number of MPI tasks (ranks) per resource set                                      | Not set by default, instead total tasks (-p) set |
| cpu_per_rs          | -c    | Number of CPUs (cores) per resource set.                                          | 1                                                |
| gpu_per_rs          | -g    | Number of GPUs per resource set                                                   | 0                                                |
| bind                | -b    | Binding of tasks within a resource set. Can be none, rs, or packed:#              | packed:1                                         |
| rs_per_host         | -r    | Number of resource sets per host                                                  | No default                                       |
| latency_priority    | -1    | Latency Priority. Controls layout priorities. Can currently be cpu-cpu or gpu-cpu | gpu-cpu,cpu-mem,cpu-cpu                          |
| launch_distribution | -d    | How tasks are started on resource sets                                            | packed                                           |

# Designing a Resource Set

jsrun [-n #resource sets] [tasks, threads, and GPUs in each resource set] program [program args]

- 1. Understand how the code expects the node to appear
  - How many tasks/threads per GPU?
  - Does each task expect to see a single GPU?
  - Do multiple tasks expect to share a GPU (gpumps)?
  - Is the code written to internally manage task to GPU workloads based on the number of available cores and GPUs?
- 2. Create Resource Sets containing the needed GPU to task binding
  - Describe a resource set that meets the requirements above. If the code is written for one GPU per task, consider a resource set with just one GPU
- 3. Decide on the number of Resource Sets needed
  - After understanding task, thread, and GPU requirements, scale the number of Resource Sets (and number of nodes) as needed.

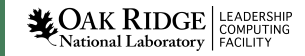

### Examples

#### jsrun -n1

- By default you get one core with one task.
- This is the same as

#### jsrun -n1 -c1 -a1

• Better not to rely on defaults

Let's add a GPU . . .

| Socket 0 |     |     |  |  |  |                 |     |  |  |  |  |  | Socket 1          |
|----------|-----|-----|--|--|--|-----------------|-----|--|--|--|--|--|-------------------|
|          |     |     |  |  |  |                 | 3   |  |  |  |  |  |                   |
|          | _   | _   |  |  |  |                 |     |  |  |  |  |  |                   |
|          | 0   |     |  |  |  |                 |     |  |  |  |  |  | Memory<br>(256GB) |
|          | 002 | 003 |  |  |  |                 |     |  |  |  |  |  |                   |
|          |     |     |  |  |  |                 |     |  |  |  |  |  |                   |
|          |     |     |  |  |  |                 |     |  |  |  |  |  |                   |
|          |     |     |  |  |  |                 |     |  |  |  |  |  |                   |
|          |     |     |  |  |  | X-bus           |     |  |  |  |  |  |                   |
| Memory   | 012 |     |  |  |  |                 | 100 |  |  |  |  |  |                   |
| (256GB)  |     |     |  |  |  |                 |     |  |  |  |  |  |                   |
|          |     |     |  |  |  |                 |     |  |  |  |  |  |                   |
|          |     |     |  |  |  |                 |     |  |  |  |  |  |                   |
|          |     |     |  |  |  |                 |     |  |  |  |  |  |                   |
|          |     |     |  |  |  |                 |     |  |  |  |  |  |                   |
|          | 024 |     |  |  |  |                 |     |  |  |  |  |  |                   |
|          |     |     |  |  |  |                 |     |  |  |  |  |  |                   |
| disabled |     |     |  |  |  | NVMe<br>(1.6TB) |     |  |  |  |  |  |                   |

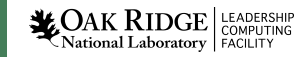

### Examples

#### jsrun -n1 -c1 -a1 -<u>g1</u>

- -g flag specifies the number of GPUs per resource set.
- How many of these sets can we fit on the node?

| Socket 0 |         |         |                 |     |         |  | Socket 1 |
|----------|---------|---------|-----------------|-----|---------|--|----------|
|          | 0       | 1       |                 | 3   |         |  |          |
|          |         |         |                 |     |         |  |          |
|          | 0 001   | 028 029 |                 | 088 |         |  |          |
|          | 002 003 | 030 031 |                 | 090 |         |  | L II     |
|          |         |         |                 | 092 |         |  | L II     |
|          |         |         |                 | 094 |         |  | L II     |
|          |         |         |                 | 096 |         |  | L II     |
|          |         |         | X-bus           | 098 |         |  | L II     |
| Memory   |         |         |                 | 100 |         |  | Memory   |
| (256GB)  |         |         | 071 102 103 130 |     | (256GB) |  |          |
|          |         |         |                 | 104 |         |  | L II     |
|          |         |         |                 | 106 |         |  | L II     |
|          |         |         |                 | 108 |         |  | L II     |
|          |         |         |                 | 110 |         |  | L II     |
|          |         |         |                 | 112 |         |  | L II     |
|          |         |         |                 | 114 |         |  |          |
| disabled |         |         | NVMe<br>(1.6TB) |     |         |  |          |

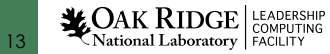

.

### Examples

jsrun <u>-n6</u> -c1 -a1 -g1

• How would this scale to two or more nodes?

| Socket 0          | cket 0 |     |     |     |     |     |       |     |     |   |  |     |     | Socket 1          |
|-------------------|--------|-----|-----|-----|-----|-----|-------|-----|-----|---|--|-----|-----|-------------------|
|                   | 0      |     | 1   |     |     | 2   |       | 3   |     | 4 |  | 5   |     |                   |
|                   | 0      | 001 | 028 | 029 | 056 | 057 |       | 3   | 089 |   |  | 144 | 145 |                   |
|                   | 002    | 003 |     |     |     |     |       | 090 | 091 |   |  |     |     |                   |
|                   | 1      | 005 |     |     |     |     |       | 4   | 093 |   |  |     |     |                   |
|                   | 006    | 007 |     |     |     |     |       | 094 | 095 |   |  |     |     |                   |
|                   | 2      | 009 |     |     |     |     |       | 5   | 097 |   |  |     |     |                   |
| Memory<br>(256GB) | 010    | 011 |     |     |     |     | X-bus | 098 | 099 |   |  |     |     |                   |
|                   | 012    | 013 |     |     |     |     |       | 100 |     |   |  |     |     | Memory<br>(256GB) |
|                   |        |     |     |     |     |     |       |     |     |   |  |     |     |                   |
|                   |        |     |     |     |     |     |       |     |     |   |  |     |     |                   |
|                   |        |     |     |     |     |     |       |     |     |   |  |     |     |                   |
|                   |        |     |     |     |     |     |       |     |     |   |  |     |     |                   |
|                   |        |     |     |     |     |     |       |     |     |   |  |     |     |                   |
|                   |        |     |     |     |     |     |       |     |     |   |  |     |     |                   |
|                   |        |     |     |     |     |     |       |     |     |   |  |     |     |                   |
| sahled            |        |     |     |     |     |     |       |     |     |   |  |     |     |                   |

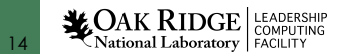

.

## Examples: Multiple Nodes

#### jsrun <u>-n12</u>-c1 -a1 -g1

- -n will be the number of nodes you reserved multiplied by the number of resource sets on one node.
- If your resources sets don't fill both sockets, jsrun may not map the resources set as you expect when you expand to multiple nodes.
- Let's talk about that and threads next.

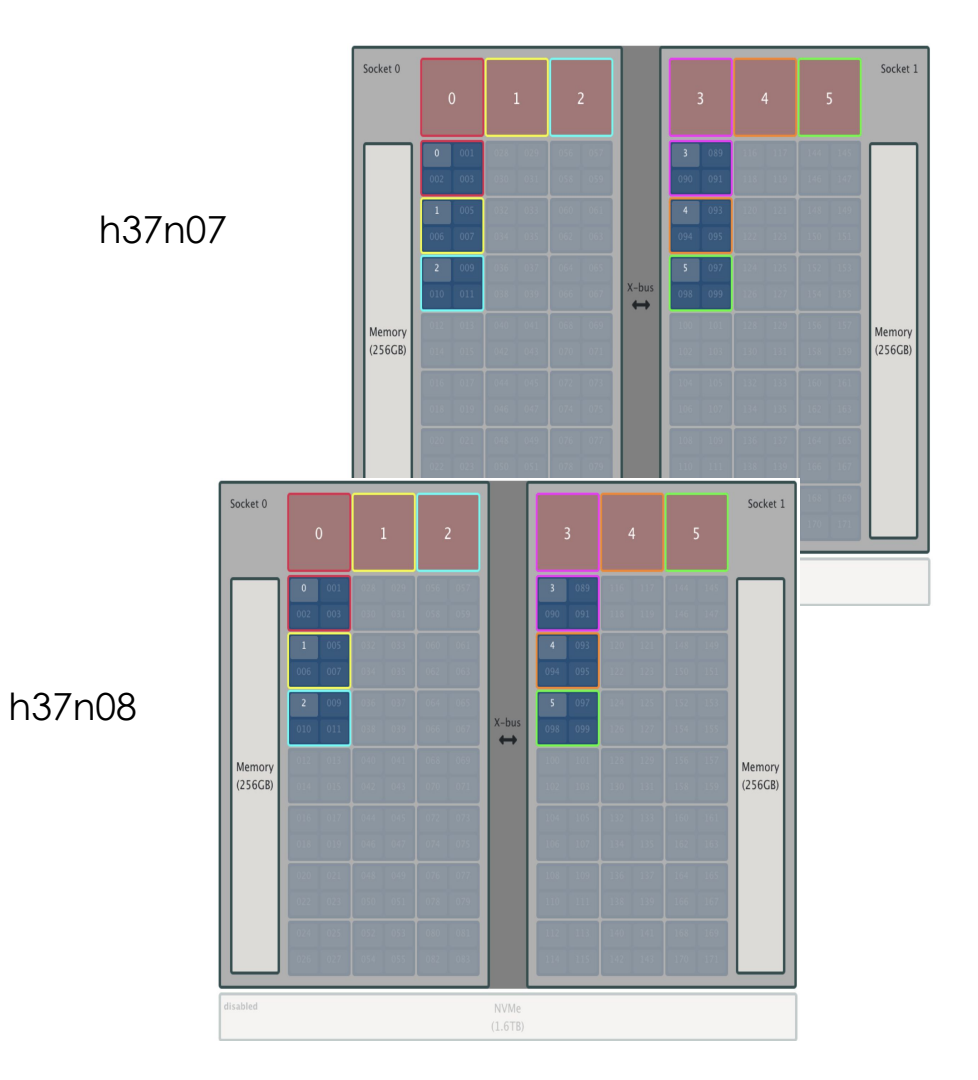

COAK RIDGE LEADERSHIP

# Examples : Threading

#### jsrun -n1 -c7 -a1 <u>-EOMP\_NUM\_THREADS=7</u> -g1

- -EOMP\_NUM\_THREADS=# lets you set the number of openMP threads per task.
- Could also do export OMP\_NUM\_THREADS=7 just before the jsrun command.
- All 7 threads are clustered on the same core!
- How do we fix this?

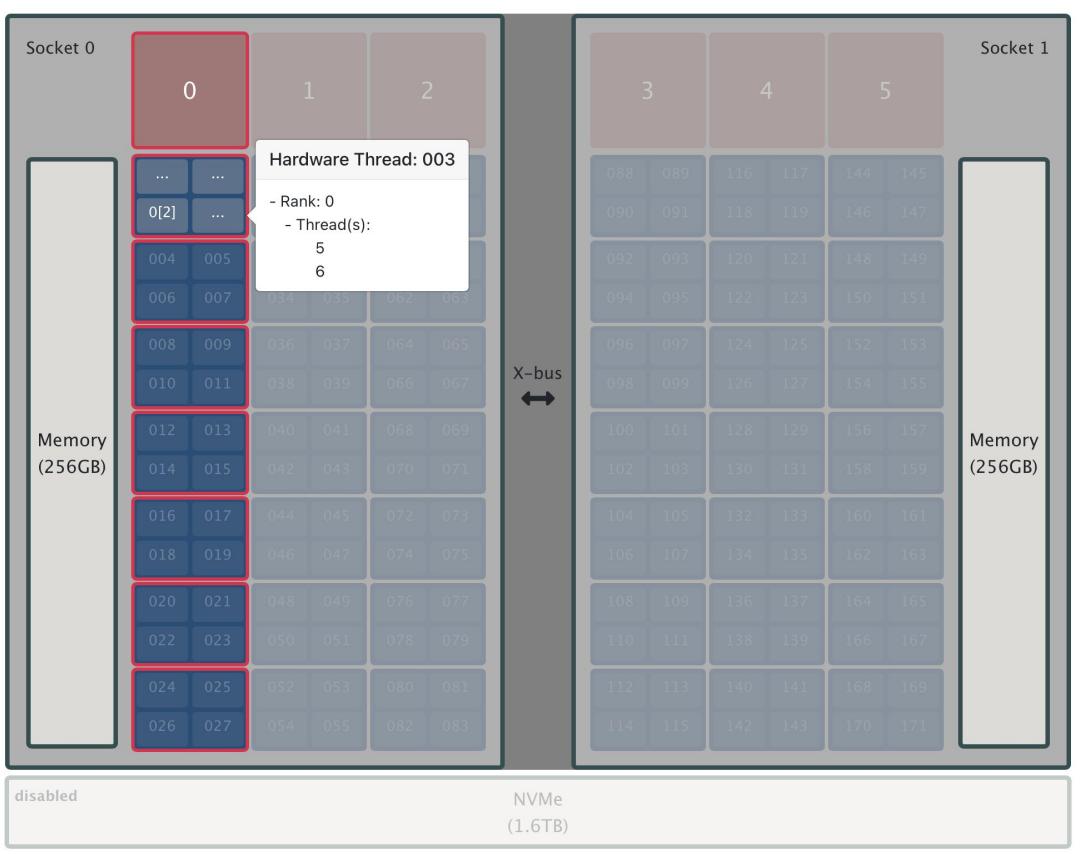

# Examples: Threading -brs

#### jsrun -n1 -c7 -a1 -EOMP\_NUM\_THREADS=7 -g1 <u>-brs</u>

- -b controls the thread binding options are packed:#, rs, none
- allows you to set the number of physical cores available to an MPI task
- -b rs binds the threads to fill the available cores. In the resource set
- How would I do this over 2 nodes?

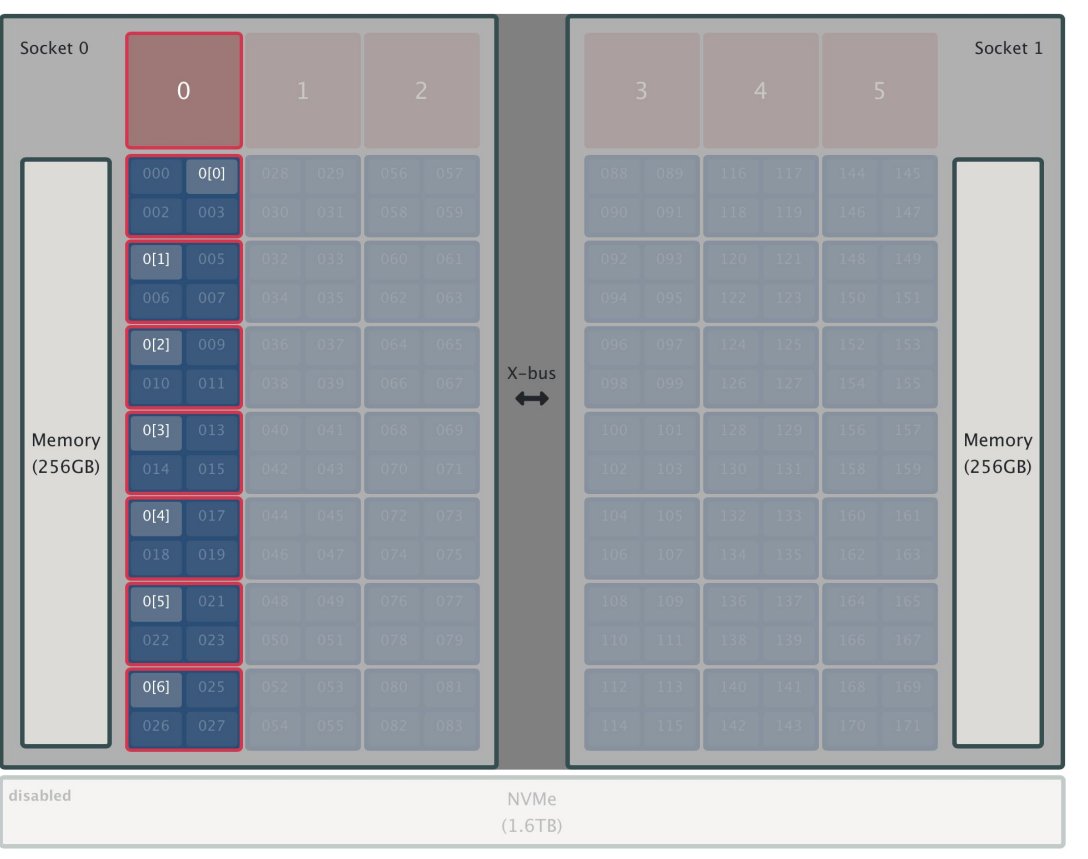

**COAK RIDGE** National Laboratory

## Examples: Threading multiple nodes

jsrun <u>-n2</u>c7 -a1 -EOMP\_NUM\_THREADS=7 -g1 -brs

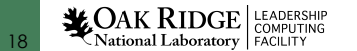

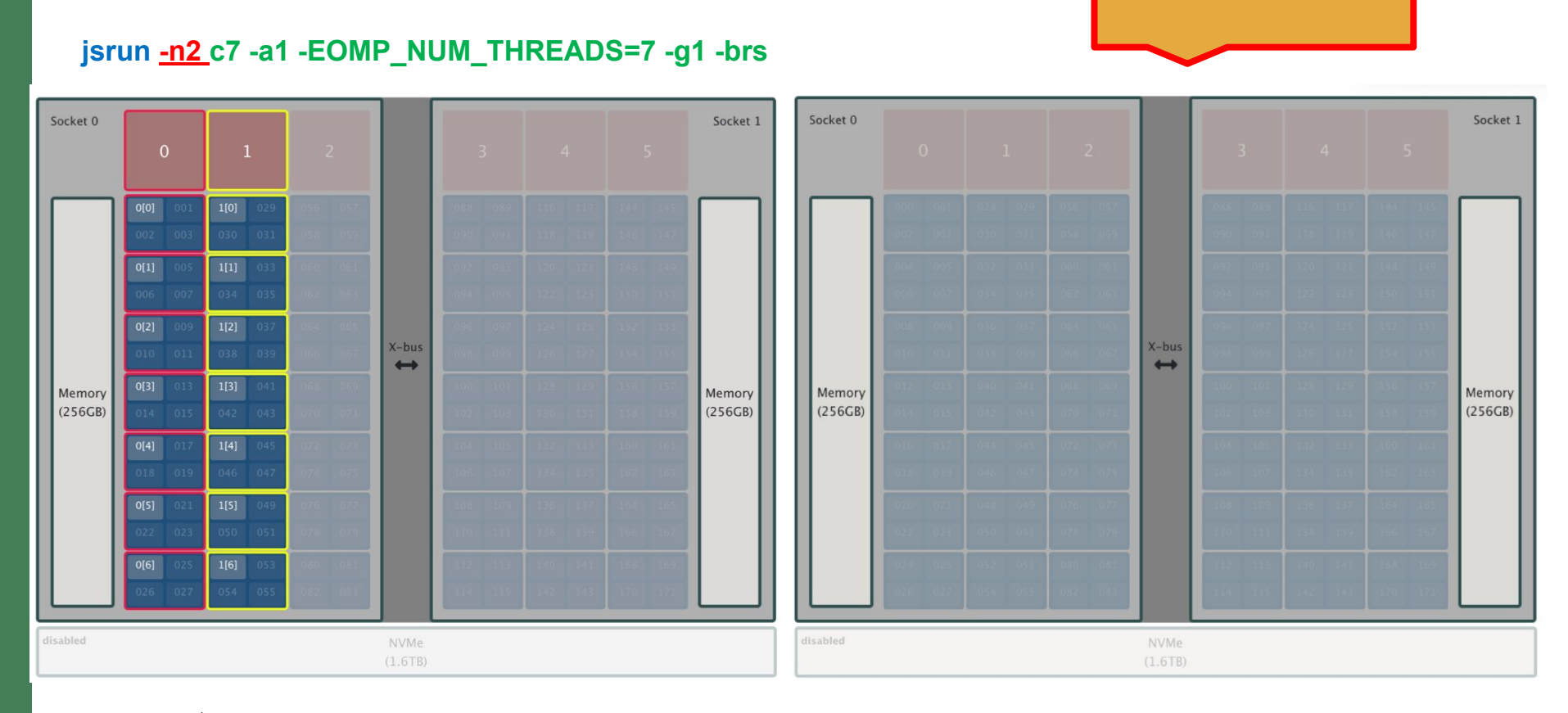

**!Wast of Allocation!** 

# Examples: Threading multiple nodes

COAK RIDGE LEADERSHIP

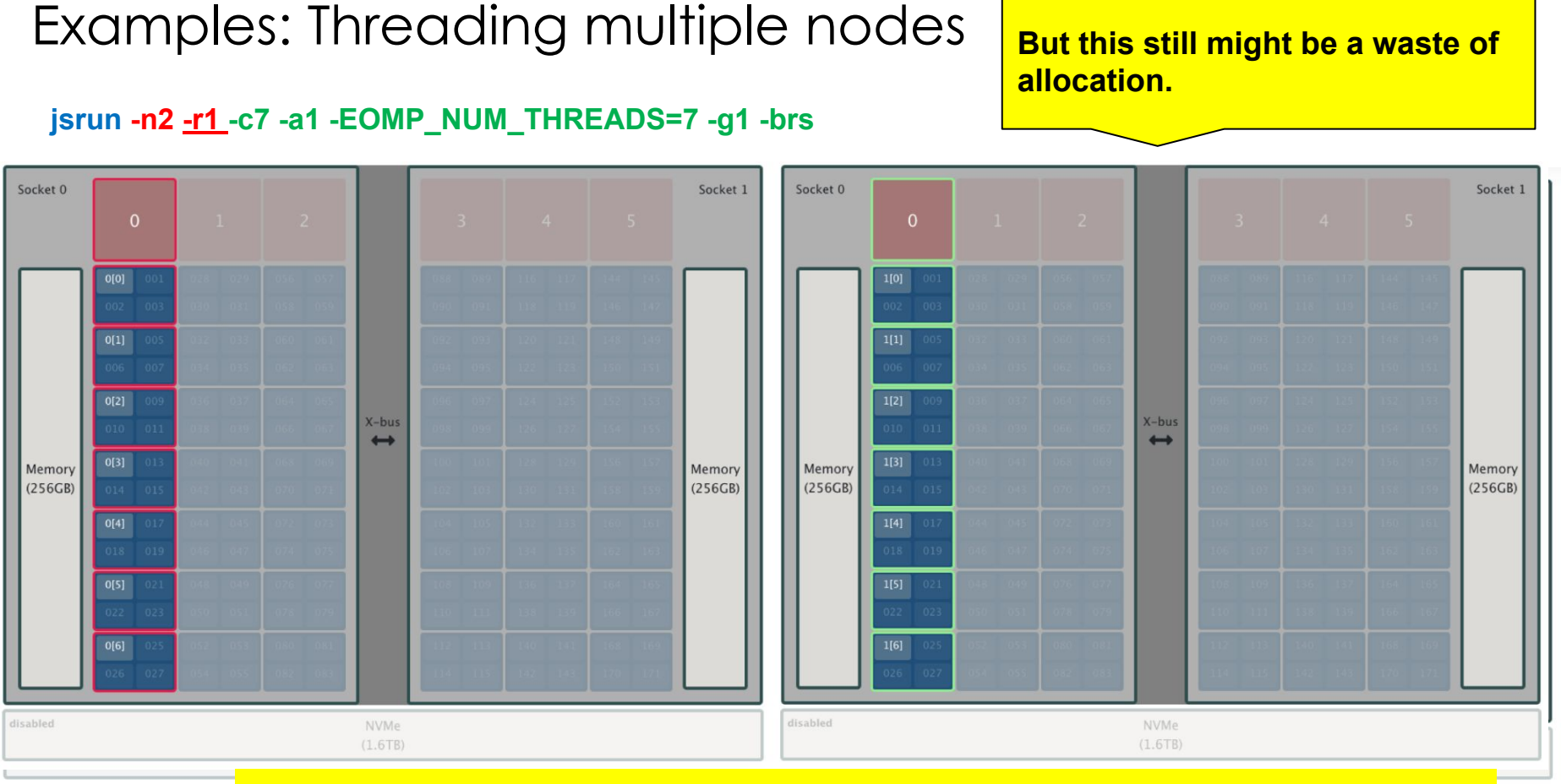

Remember you must have a core or GPU reserved on each socket to get access to that socket's CARCHING LEADERSH MEMORY, SO what you see above does not give each resource set 512 GB, but rather only 265 GB.

# Examples: Threading multiple nodes

#### jsrun -n2 --rs\_per\_socket 1 -c7 -a1 -EOMP\_NUM\_THREADS=7 -g1 -brs

- Setting the resource sets per socket to 1 gives you one set on each socket, each able to get full access to that node's 265 GB of RAM.
- This gives you a more efficient use of allocation than the configuration on the previous slide.

COAK RIDGE LEADERSHIP

21

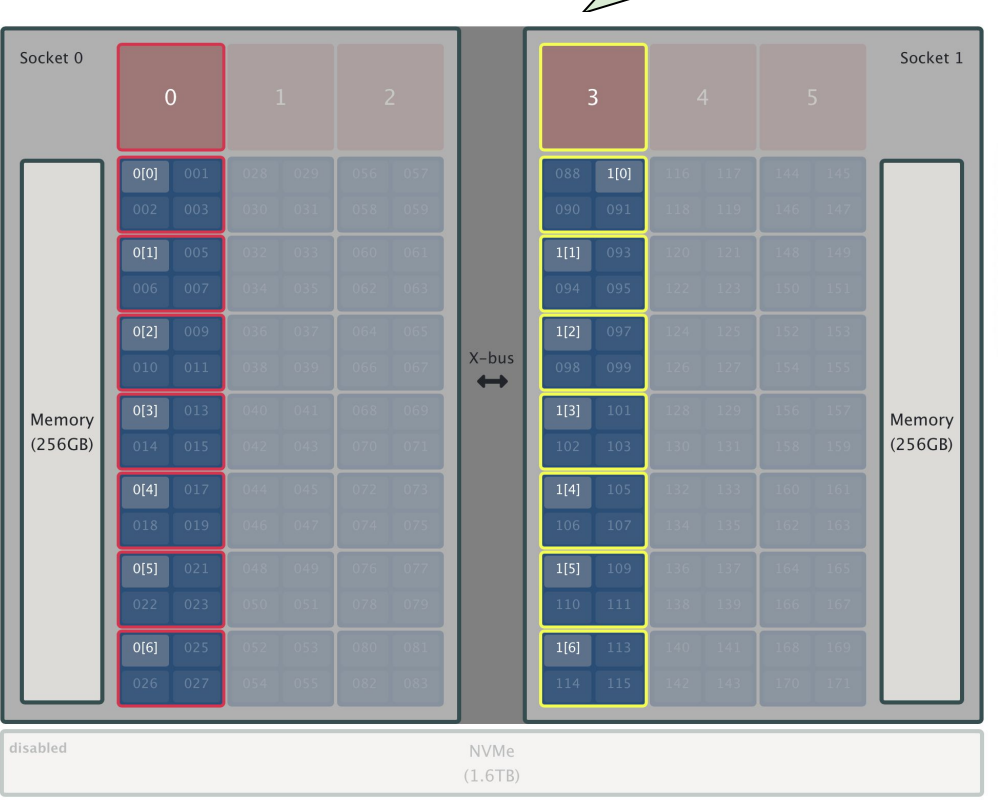

If you used -n 4, you'd get two nodes that look like this.

### Resources

- OLCF user docs for running jobs:
  - https://docs.olcf.ornl.gov/systems/summit\_user\_guide.html#running-jobs
    - Covers main jsrun options with examples of each.
    - Also options for monitoring your jobs.
- man jsrun
  - This has the complete descriptions of all Jsrun options and advice about how combinations of those options will be interpreted
- Job-step-viewer
  - Demo: <u>https://jobstepviewer.olcf.ornl.gov</u>
  - How To: <u>https://docs.olcf.ornl.gov/systems/summit\_user\_guide.html#job-step-viewer</u>
- New User Quick Start guide: <u>https://docs.olcf.ornl.gov/quickstart/index.html</u>
  - Has slides and recordings of past jsrun trainings (and many other new user topics)
  - Hands on exercises with answers for jsrun

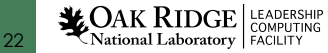

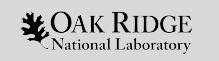

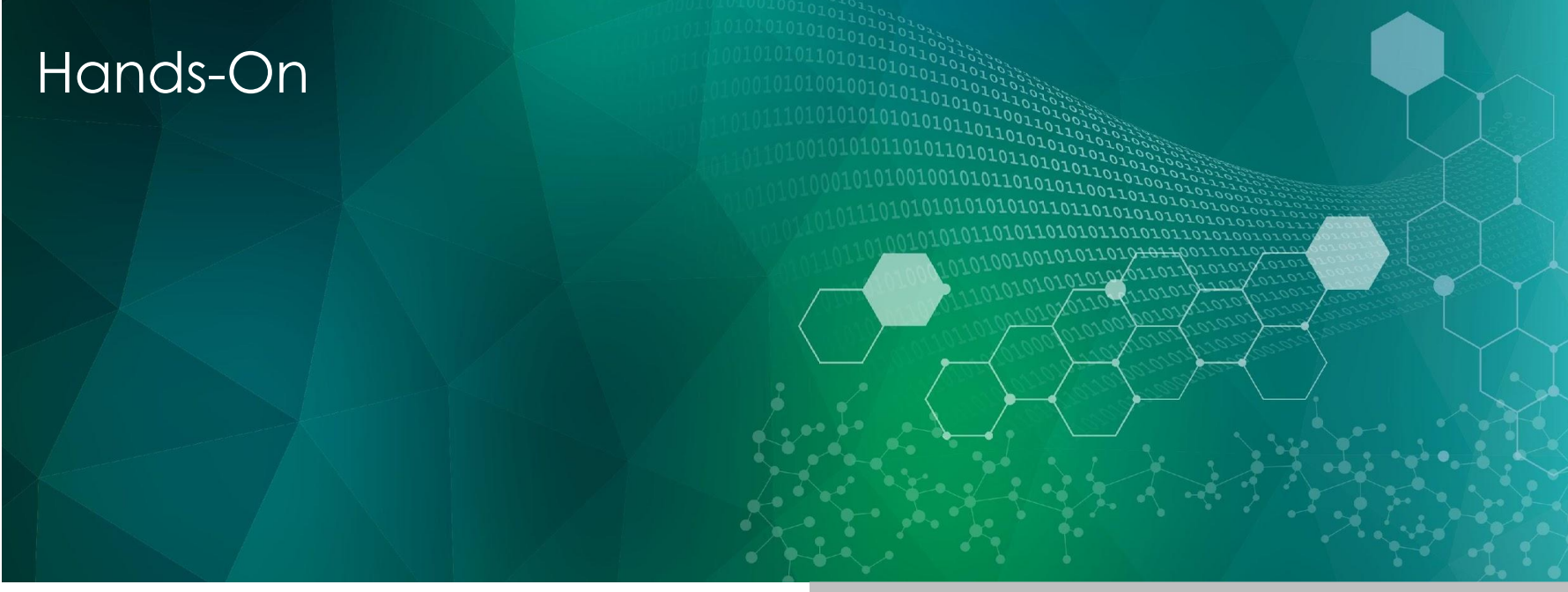

ORNL is managed by UT-Battelle LLC for the US Department of Energy

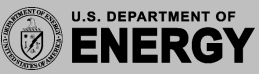

### New User Quick Start

Direct your browser to https://docs.olcf.ornl.gov/quickstart/index.html

Login to summit.

\$ ssh vour\_user\_name@summit.olcf.ornl.gov

(PIN followed by your RSA token code.)

- git clone <u>https://github.com/olcf/NewUserQuickStart.git</u>
  - cd NewUserQuickStart
- Do Basic Workflow to learn about Batch scripts and job submission
  - \$ cd hands-on/Basic\_Workflow/
- Do Jsrun basics to practice what you have learned in this lecture.
  - cd hands-on/jsrun\_Job\_Launcher/

I'll go to the repo now and walk you through the exercises . . .

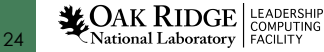